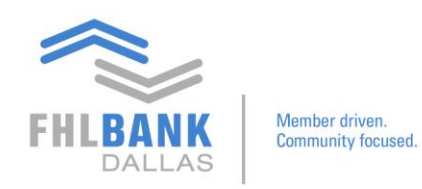

## Adding a Frequently Used Broker in Nexus9

Below are steps to build a frequently used broker on Nexus9. Instead of searching through an entire list of global brokers, the member would be able to manually build the list and customize it so that information of frequently used brokers is organized in one place and easily accessible. This document may be utilized accompanying the training video.

| FHLBANK<br>DALLAS                        | HLB Dallas Sat       | ekeeping Ope                | erations               |                 |
|------------------------------------------|----------------------|-----------------------------|------------------------|-----------------|
| CUSTODY & CLEARING CONTACT US            | MAIN                 |                             |                        |                 |
| CUSTODY & CLEARING 5 TRANSACTION MANAGER |                      |                             |                        |                 |
| Home Transaction File Upload             | Maintenance Tools I  | Reports Quick Entry 🗿 🕇     | 2                      |                 |
| RANSACTION SEARCH                        | User Preferences     |                             | OUTOK LINKS            |                 |
|                                          | Account Cabinet      |                             | Create Transaction     |                 |
| Account No V                             | Library County       | arparty Short Form          | File Upload            |                 |
|                                          | Cibrary Control      | nent Man                    | guick Entry            |                 |
| Advanced Search                          | Go > Transa          | iction Pre Format           | Transaction Pre-Format |                 |
| - Internet Scaren                        |                      |                             |                        |                 |
| CURDENT ACTIVITY                         |                      | CUSTODIAN SORVELOW          |                        | MY TO DOG       |
| Created Today                            | 192                  | Under Process               | 20                     | Panding Paleasa |
| Pending Repair                           | 152                  | Under Repair                | 20                     | Fending Release |
| Pending Authorize                        | 6                    | Rejected at Custodian Today | 0                      |                 |
| Pending Release                          | 44                   | Pending Settlement          | 34                     |                 |
| Released Today                           | 140                  | Pre-Matched in Market       | 0                      |                 |
| Pending Allegement                       | 47                   | Failed                      | 1                      |                 |
| Pending Referral                         | 0                    | Settled Today               | <u>1670</u>            |                 |
|                                          |                      | Cancelled Today             | 17                     |                 |
|                                          |                      | DKd                         | 0                      |                 |
| As of 03/04/2019 16:41:30 (CST)          |                      | Options Received Today      | 0                      |                 |
| QUICK REPORTS                            |                      | A                           | MARKET INFORMATION     |                 |
| Account:                                 | 44                   |                             | Date Update All 🗸      |                 |
|                                          |                      |                             |                        |                 |
|                                          | Security:            | #3                          |                        |                 |
| Instruction Type:                        | V Status:            | ~                           |                        |                 |
| Settlement Date:                         | Place of Settlement: | ~                           |                        |                 |
|                                          | Run Export >         | eport >                     |                        |                 |
|                                          |                      |                             |                        |                 |

From the main page:

Click Custody & Clearing  $\rightarrow$  Transaction Manager  $\rightarrow$  Maintenance  $\rightarrow$  Library  $\rightarrow$  Counterparty Short form.

This will take you to a full list of transactions made.

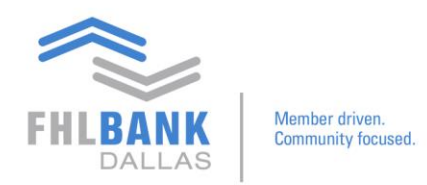

| CUSTODY & CLEARING | TRANSACTION MAN             | IAGER      |                                    |                      |                           |                      |                      | Alexan.                   |                        |                           |              |
|--------------------|-----------------------------|------------|------------------------------------|----------------------|---------------------------|----------------------|----------------------|---------------------------|------------------------|---------------------------|--------------|
| Short Form Code    | Clearing Agent<br>Code Type | Agent Code |                                    | A/C at<br>Depository | Buyer/Seller<br>Code Type | Buyer/Seller<br>Code | Buyer/Seller<br>Name | Custody/Clearing<br>Agent | Place of<br>Settlement |                           |              |
| AM-PIERPONT        | Local                       | 003313     | BK OF NYC/PIERPONTMBS              | -                    | -                         | -                    | -                    | -                         | New York               | 11/01/2018 15:48:55 (CST) | Current      |
| BAKERGROUP DTC     | Local                       | 002565     | BANK OF NY A/C JAMES BAKER CO      |                      |                           |                      |                      |                           | New York               | 12/21/2018 08:36:28 (CST) | Current      |
| BAKERGROUP FED     | Local - ABA                 | 021000018  | JAMES BAKER CO THRU 2414           | BAKERGROUP           |                           | ¥                    |                      |                           | New York               | 10/31/2018 13:44:10 (CST) | Current      |
| BARCLAYS           | Local - ABA                 | 021000018  | BARCLAYS BZWGSI                    | BARCLAYS             |                           |                      |                      |                           | New York               | 10/31/2018 13:44:41 (CST) | Current      |
| CANTOR             | Local - ABA                 | 021000018  | CANTOR FITZGERALD CO, INC          | CANTOR               | 12                        | 2                    | 12                   | -                         | New York               | 11/01/2018 15:46:44 (CST) | Current      |
| CITGRP-SALOMON     | Local - ABA                 | 021000018  | CITIGROUP GBL MKTS INC/SALOMON BRO | SALOMON              |                           |                      |                      |                           | New York               | 01/24/2019 15:11:57 (CST) | Pending Aut  |
| CITIGROUP          | Local - ABA                 | 021000018  | CITIGROUP GBL MKTS INC/SALOMON BRO | SALOMON              |                           | 14                   | 2                    |                           | New York               | 01/28/2019 16:13:33 (CST) | Pending Aut  |
| DTC MLPFS          | Local                       | 008862     | MERRILL LYNCH, PIERCE, FENNER SM   | 16H-20129            |                           |                      |                      |                           | New York               | 10/29/2018 10:23:26 (CST) | Current      |
| DUNCAN W           | Local - ABA                 | 021000018  | PERSHING LLC                       | PERSHING             |                           |                      |                      |                           | New York               | 11/02/2018 16:39:19 (CST) | Pending Aut  |
| FNBB/1020 FED      | Local - ABA                 | 065403370  | FIRST NATIONAL BANKERS BANK        | 1020                 |                           | -                    | -                    |                           | New York               | 11/09/2018 12:48:43 (CST) | Current      |
| FTN DTC 2445       | Local                       | 002445     | FIRST TENNESSEE BANK BOND DIV      | -                    | -                         |                      | -                    | -                         | New York               | 11/01/2018 15:47:28 (CST) | Current      |
| FTN/1010           | Local - ABA                 | 084000026  | FIRST TENN MEM / DEALER            | 1010                 | -                         | -                    | -                    | -                         | New York               | 11/06/2018 15:26:38 (CST) | Current      |
| ETN/1010 EED       | Local - ABA                 | 084000026  | FIRST TENN MEM / DEALER            | 1010                 | -                         | -                    | -                    | -                         | New York               | 11/06/2018 15:26:49 (CST) | Current      |
| FUSIMBS            | Local - ABA                 | 021000018  | FIRST UNION SECURITIES INC (MRS)   | EUSIMES              | -                         | -                    | -                    | -                         | New York               | 11/15/2018 17:18:01 (CST) | Current      |
| GSMBS              | Local - ABA                 | 021000018  | BK OF NYC/GSMBS                    | GSMBS                | -                         | -                    | -                    | -                         | New York               | 10/31/2018 13:43:24 (CST) | Current      |
| GLIGEN REVERSE     | Local - ABA                 | 021000018  | GUGGENHEIM LIQUIDITY SERVICES      | GUGGENHEIM           | -                         | -                    | -                    |                           | New York               | 10/30/2018 09:08:54 (CST) | Current      |
| GUGGENHEIM         | Local + ABA                 | 021000018  | GUGGENHEIM LIQUIDITY SERVICES      | GLIGGENHEIM          | -                         |                      |                      | 1                         | New York               | 11/01/2018 15:47:22 (CST) | Current      |
| HILL TOP FED       | Local - ABA                 | 021000018  | BK OF NYC/HILLTOP                  | HILLTOP              |                           | 12                   | 2                    |                           | New York               | 11/06/2018 15-27-01 (CST) | Ourrent      |
| 1PMC-MRS           | Local - ABA                 | 021000018  | BKOENVC/RDMRS                      | RDMRS                |                           |                      |                      |                           | New York               | 02/06/2019 15:31:03 (CST) | Pending Aut  |
| MIZUHO             | Local - ABA                 | 021000018  | BANK OF NYC/MIZUHO SEC             | MIZUHOSEC            | 1                         | -                    |                      | -                         | New York               | 11/13/2018 12:55:48 (CST) | Current      |
| MICOV              | Local - ARA                 | 021000010  | BK OF NYC/MLCOV                    | MLCOV                | 1-1                       | 12                   | 1.                   |                           | Now York               | 10/21/2010 12:44:22 (CET) | Current      |
| MIDEC              | Local ARA                   | 021000010  | BANK OF NVC/MIDES                  | MIDEC                |                           |                      |                      | 1                         | Now York               | 10/30/2010 13:44.22 (CST) | Ourrent      |
| MORCAN STAND       | Local - ABA                 | 021000018  | MORGAN STANLEY, CO INC.            | MORCAN STANLEY       | 0.5.0                     | -7                   |                      |                           | New York               | 01/29/2010 16:00:17 (CST) | Dending Auti |
| MOMURA             | Local - ADA                 | 021000010  | NOMUDA CECUDITIES INT'L INC        | PIOROPHY STRUCCT     |                           | 1.5                  |                      |                           | New York               | 01/26/2019 10:09:17 (CST) | Pending Aut  |
| NDC EED            | Local - ARA                 | 021000018  | REPORTED INTELING                  | NDC                  |                           |                      |                      |                           | New York               | 11/01/2019 15:47:14 (CST) | Current      |
| DEDCUTING          | Local - ADA                 | 021000018  | DE OF NTC/NES                      | NIND                 |                           | 1                    | -                    |                           | New York               | 11/01/2018 13:47:14 (CST) | Current      |
| PERSHING           | LOCAL                       | 021000010  | PERSHING LLC                       | PCDCUINIO            | -                         | -                    | -                    |                           | New York               | 10/31/2018 13:43:31 (CS1) | Current      |
| PERSHING FED       | Local - ABA                 | 021000018  | PERSHING LLC                       | PERSHING             |                           |                      |                      | (**)                      | New York               | 11/06/2018 15:2/:11 (CST) | Current      |
| PERSHING-LUUP      | Local                       | 021000010  | PERSHING LLC                       | 0107                 |                           | -                    | -                    | -                         | New York               | 01/24/2019 15:16:31 (CST) | Penuing Aut  |
| RJFI               | Local - ABA                 | 021000018  | BK OF NYC/RJFI                     | RJFI                 | -                         | *                    |                      | *                         | New York               | 10/30/2018 09:08:59 (CST) | Current      |
| STIFEL             | Local                       | 000793     | STIFEL NICOLAUS AND CO INC         | -                    |                           | *                    | -                    | *                         | New York               | 10/30/2018 09:09:02 (CS1) | Current      |
| STIFEL FED         | Local - ABA                 | 021000018  | STIFEL NICOLAUS AND CO INC         | STIFEL               | -                         | -                    | -                    | *                         | New York               | 10/31/2018 13:44:28 (CST) | Current      |
| TIB DALLAS DTC     | Local                       | 000901     | BANK OF NEW YORK                   | 371451               | -                         | -                    | -                    | -                         | New York               | 12/28/2018 09:01:42 (CST) | Pending Aut  |
| TIB DALLAS FED     | Local - ABA                 | 111010170  | TIB THE INDEPENDENT BANKERS BK     | 1020                 | -                         | -                    | -                    | -                         | New York               | 12/24/2018 09:19:31 (CST) | Pending Aut  |
| VININGDTC2940      | Local                       | 002940     | BANK OF NY A/C VINNING SPARKS      | -                    | -                         | -                    | -                    | -                         | New York               | 11/01/2018 15:47:05 (CST) | Current      |
| VSIBG              | Local - ABA                 | 021000018  | VINING SPARKS IBG (BK OF NYC)      | VSIBG                | -                         | -                    | -                    |                           | New York               | 11/19/2018 08:13:18 (CST) | Current      |
| WELLS-FIRSTUN      | Local - ABA                 | 021000018  | FIRST UNION SECURITIES INC         | FUSI                 | -                         | -                    | -                    | -                         | New York               | 11/19/2018 12:57:45 (CST) | Pending Aut  |
| ZIONS - ZBNK       | Local - ABA                 | 021000018  | BK OF NYC/ZMBK                     | ZBNK                 |                           |                      |                      |                           | New York               | 11/07/2018 16:19:29 (CST) | Current      |

## Once there, scroll to the bottom of the page. Click Add US.

On the next page, only three fields are required, which are identified with red asterisks.

| CUSTOR      | OY & CLEARING       | CONTACT US MA         | lin           |         |                   |                               |
|-------------|---------------------|-----------------------|---------------|---------|-------------------|-------------------------------|
| CUSTODY     | & CLEARING Y TRANSA | ACTION MANAGER        |               |         |                   |                               |
| Home        | Transaction         | File Upload           | Maintenance   | Tools I | Reports Qu        | lick Entry                    |
| Create Coun | terparty Short For  | n                     |               |         |                   |                               |
|             |                     |                       |               |         |                   |                               |
|             |                     | Short F               | Form:         | *       |                   | Place of Settlement: New York |
| CLEARING    | AGENT:              | Code T                | Type: Local V |         |                   | Code: 64                      |
|             |                     | N                     | ame:          |         | I                 |                               |
|             |                     | A/C at Deposi         | itory:        |         |                   |                               |
| BUYER/SEL   | LLER:               | Code 1                | Type:         | ]       |                   | Code:                         |
|             |                     | N                     | lame:         |         | $\langle \rangle$ |                               |
|             | A/C a               | at Custody/Clearing A | gent:         |         |                   |                               |

- 1. Short form type in a desired list name
- Code Type Click Local or Local ABA (depends on whether the security being traded is registered through the Federal Reserve or Depository Trust Company (DTC)
  - i. DTC Brokers Identify with Local

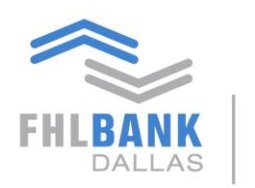

Member driven.

ii. Fed brokers – Identify with Local - ABA

3. **Code** – To look up, click on binoculars icon and "Broker Library Lookup" window will appear

| come, roud mickerson.   |           |                       |                             |                                    |           |                      |                |   | 197<br>197 |
|-------------------------|-----------|-----------------------|-----------------------------|------------------------------------|-----------|----------------------|----------------|---|------------|
| ILBANK<br>DALLAS        |           | FHLB                  | Dall                        | as Safekeeping Operat              | ions      |                      |                |   |            |
| USTODY & CLEARING COL   | NTACT US  | MAIN                  |                             |                                    |           |                      |                |   |            |
|                         | ON 🞯 Brol | ker Library Lookup    | - Internet Explore          | er -                               |           |                      |                |   |            |
| e Transaction I         | File Brok | er Library            |                             |                                    |           |                      |                |   |            |
| Counterparty Short Form |           | Broker Co<br>ABA Numb | de:                         | Alternate Broker Code: ABA Name:   |           | Broker N<br>Wire Add | lame: BARCLAYS |   |            |
| RING AGENT:             |           | Displa                | ay:                         | ♥ Go ≥                             |           |                      |                |   |            |
|                         |           | Broker<br>Code        | Alternate<br>Broker<br>Code |                                    |           |                      |                |   | 1 14       |
|                         | 0         | DL7256                | 9832                        | BARCLAYS CAPITAL INC FIXED INCOME  |           | 1873                 | 170            | Y |            |
|                         | 0         | 000229                | 0229                        | BARCLAYS CAPITAL INC./LE           |           |                      |                | Y |            |
| R/SELLER                | 0         | 001597                | 1597                        | BARCLAYS PLC/CUST                  | -         |                      |                | N |            |
|                         | 0         | 002767                | 2767                        | BARCLAYS GLOBAL INVESTORS          |           |                      |                | Y |            |
|                         | 0         | 002962                | 2962                        | BARCLAYS GLOBAL INVESTORS NA/2     | -         | -                    |                | Y |            |
|                         | 0         | 005101                | 5101                        | BARCLAYS CAPITAL/GENERAL SECURITIE |           |                      |                | Y |            |
| A/C at C                | uste O    | 005463                | 5463                        | BARCLAYS CAP INC EQUITY FINANCE    | -         | -                    |                | Y |            |
| IONAL INFO              | - 0       | 006480                | 6480                        | BARCLAYS BZWGSI                    | 021000018 | BK OF NYC/           | BARCLAYS       | N |            |
|                         | 0         | 007254                | 7254                        | BARCLAYS CAPITAL INC LONDON BRANCH | -         | -                    | -              | Y | ~          |
|                         |           |                       |                             |                                    |           |                      |                |   |            |
|                         | Special   | Instructions:         |                             |                                    |           |                      |                |   |            |
|                         |           | Free Text:            |                             |                                    | 0         |                      |                |   |            |

Depending on available information, use any of the fields at the top to locate a broker (i.e. Broker Code, ABA Number, ABA Name etc.). Once information is entered to locate, Click **Go**.

Find the broker and click **Done**. The Lookup window will disappear, and the chosen broker information will populate on the transaction manager, showing the **Broker Short Form Code**. Then, click **Submit** 

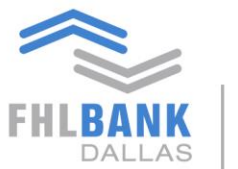

Member driven. Community focused.

| 🐴 • 🗟 • 🖾 🖶 • P       | age ▼ Safety ▼ Tools             | • @• 🔍 🔆 🖳             |                                    |                      |                           |                      |                      |                                     |                        |                           |                   |
|-----------------------|----------------------------------|------------------------|------------------------------------|----------------------|---------------------------|----------------------|----------------------|-------------------------------------|------------------------|---------------------------|-------------------|
| Welcome: Todd Nickers | on.                              |                        |                                    |                      |                           |                      |                      |                                     |                        |                           | C Logout          |
| FHLBANK<br>DALLAS     | enter drives.<br>Inmusty boated. | FHLE<br>US MAIN        | B Dallas Safekee                   | eping C              | perati                    | ons                  |                      |                                     |                        |                           |                   |
| CUSTODY & CLEARING    | TRANSACTION MAN                  | NAGER                  |                                    |                      |                           |                      |                      |                                     |                        |                           |                   |
| Home Transa           | tion File U                      | pload Ma               | intenance Tools Reports            | Quick Entry          | a) 😼                      |                      |                      |                                     |                        |                           |                   |
| COUNTERPARTY SHO      | RT FORM LIBRAR                   | Y                      |                                    |                      |                           |                      |                      |                                     |                        |                           |                   |
| Tilter Pur            |                                  |                        | Good                               |                      |                           |                      |                      |                                     |                        |                           |                   |
| Short Form Code       | Clearing Agent<br>Code Type      | Clearing<br>Agent Code | Clearing Agent Name                | A/C at<br>Depository | Buyer/Seller<br>Code Type | Buyer/Seller<br>Code | Buyer/Seller<br>Name | A/C at<br>Custody/Clearing<br>Agent | Place of<br>Settlement | Update Date               | Status            |
| AM-PIERPONT           | Local                            | 003313                 | BK OF NYC/PIERPONTMBS              | -                    | 2                         | -                    | -                    | -                                   | New York               | 11/01/2018 15:48:55 (CST) | Current           |
| BAKERGROUP DTC        | Local                            | 002565                 | BANK OF NY A/C JAMES BAKER CO      | -                    | -                         | -                    | -                    | -                                   | New York               | 12/21/2018 08:36:28 (CST) | Current           |
| BAKERGROUP FED        | Local - ABA                      | 021000018              | JAMES BAKER CO THRU 2414           | BAKERGROUP           | -                         | -                    | -                    | -                                   | New York               | 10/31/2018 13:44:10 (CST) | Current           |
| BARCLAYS              | Local - ABA                      | 021000018              | BARCLAYS BZWGSI                    | BARCLAYS             | 11 <sup>2</sup>           | -                    | -                    | -                                   | New York               | 10/31/2018 13:44:41 (CST) | Current           |
| 🖉 CANTOR              | Local - ABA                      | 021000018              | CANTOR FITZGERALD CO, INC          | CANTOR               |                           | -                    | -                    | -                                   | New York               | 11/01/2018 15:46:44 (CST) | Current           |
| CITGRP-SALOMON        | Local - ABA                      | 021000018              | CITIGROUP GBL MKTS INC/SALOMON BRO | SALOMON              | -                         | -                    | -                    |                                     | New York               | 01/24/2019 15:11:57 (CST) | Pending Authorize |
| CITIGROUP             | Local - ABA                      | 021000018              | CITIGROUP GBL MKTS INC/SALOMON BRO | SALOMON              | *                         | -                    | -                    | -                                   | New York               | 01/28/2019 16:13:33 (CST) | Pending Authorize |
| DTC MLPFS             | Local                            | 008862                 | MERRILL LYNCH, PIERCE, FENNER SM   | 16H-20129            | *                         | -                    | -                    | *                                   | New York               | 10/29/2018 10:23:26 (CST) | Current           |
| DUNCAN W              | Local - ABA                      | 021000018              | PERSHING LLC                       | PERSHING             | -                         | -                    | 1-                   | -                                   | New York               | 11/02/2018 16:39:19 (CST) | Pending Authorize |
| FINDD/ 1020 FED       | LOCAL - ADA                      | 003403370              | EIDST TENNESSEE BANK BOND DIV      | 1020                 | -                         | -                    | -                    |                                     | New York               | 11/09/2010 12:40:43 (CST) | Current           |
| FTN/1010              | Local - ABA                      | 084000026              | FIRST TENNESSEE DANK DOND DIV      | 1010                 | -                         | -                    | -                    |                                     | New York               | 11/01/2018 15:26:38 (CST) | Current           |
| FTN/1010 FED          | Local - ABA                      | 084000026              | FIRST TENN MEM / DEALER            | 1010                 | 2                         |                      | -                    |                                     | New York               | 11/06/2018 15:26:49 (CST) | Current           |
| / FUSIMBS             | Local - ABA                      | 021000018              | FIRST UNION SECURITIES INC (MBS)   | FUSIMBS              | 2                         | -                    | -                    | 2                                   | New York               | 11/15/2018 17:18:01 (CST) | Current           |
| Ø GSMBS               | Local - ABA                      | 021000018              | BK OF NYC/GSMBS                    | GSMBS                | 2                         | 1                    | -                    | -                                   | New York               | 10/31/2018 13:43:24 (CST) | Current           |
| <b>GUGEN REVERSE</b>  | Local - ABA                      | 021000018              | GUGGENHEIM LIQUIDITY SERVICES      | GUGGENHEIM           | -                         | -                    | -                    |                                     | New York               | 10/30/2018 09:08:54 (CST) | Current           |
| Ø GUGGENHEIM          | Local - ABA                      | 021000018              | GUGGENHEIM LIQUIDITY SERVICES      | GUGGENHEIM           | -                         | -                    | -                    | -                                   | New York               | 11/01/2018 15:47:22 (CST) | Current           |
| A HILLTOP FED         | Local - ABA                      | 021000018              | BK OF NYC/HILLTOP                  | HILLTOP              | -                         | -                    |                      |                                     | New York               | 11/06/2018 15:27:01 (CST) | Current           |
| JPMC-MBS              | Local - ABA                      | 021000018              | BKOFNYC/BDMBS                      | BDMBS                | 3                         | 1.7                  | -                    | 5                                   | New York               | 02/06/2019 15:31:03 (CST) | Pending Authorize |
| MIZUHO                | Local - ABA                      | 021000018              | BANK OF NYC/MIZUHO SEC             | MIZUHOSEC            | -                         | -                    | -                    | -                                   | New York               | 11/13/2018 12:55:48 (CST) | Current           |
| MLGOV                 | Local - ABA                      | 021000018              | BK OF NYC/MLGOV                    | MLGOV                | -                         | -                    | -                    |                                     | New York               | 10/31/2018 13:44:22 (CST) | Current           |
| MLPFS                 | Local - ABA                      | 021000018              | BANK OF NYC/MEPPS                  | MLPFS                | -                         | -                    | -                    |                                     | New York               | 10/29/2018 10:06:49 (CST) | Current           |
| MORGAN STAND          | Local - ABA                      | 021000018              | MORGAN STANLEY CO INC              | MORGAN STANLEY       | -                         | -                    | -                    |                                     | New York               | 01/28/2019 16:09:17 (CST) | Pending Authorize |
| NOMUKA                | Local ARA                        | 000180                 | NUMURA SECURITIES INTL,INC         | NDC                  |                           | 1.00                 | T                    |                                     | New York               | 01/24/2019 15:19:29 (CST) | Current           |
| PERSHING              | Local - ABA                      | 058991                 | DEC UNITO NES                      | INKS                 | -                         | -                    | -                    | -                                   | New York               | 10/31/2018 13:43:31 (CST) | Current           |
| PERSHING FED          | Local - ABA                      | 021000018              | PERSHING LLC                       | PERSHING             |                           | -                    |                      |                                     | New York               | 11/06/2018 15:27:11 (CST) | Current           |
| PERSHING-LOOP         | Local                            | 058991                 | PERSHING LLC                       | -                    |                           | -                    | -                    |                                     | New York               | 01/24/2019 15:16:31 (CST) | Pending Authorize |
| RIFI                  | Local - ABA                      | 021000018              | BK OF NYC/RIFI                     | R1FI                 | -                         | 1.                   | 1-                   | 12                                  | New York               | 10/30/2018 09:08:59 (CST) | Current           |
| STIFEL                | Local                            | 000793                 | STIFEL NICOLAUS AND CO INC.        | -                    | -                         | 2                    | 12                   | -                                   | New York               | 10/30/2018 09:09:02 (CST) | Current           |
| STIFEL FED            | Local - ABA                      | 021000018              | STIFEL NICOLAUS AND CO INC         | STIFEL               | -                         | -                    | -                    | -                                   | New York               | 10/31/2018 13:44:28 (CST) | Current           |
| / TIB DALLAS DTC      | Local                            | 000901                 | BANK OF NEW YORK                   | 371451               | -                         | -                    | -                    |                                     | New York               | 12/28/2018 09:01:42 (CST) | Pending Authorize |
| / TIB DALLAS FED      | Local - ABA                      | 111010170              | TIB THE INDEPENDENT BANKERS BK     | 1020                 | -                         | -                    | -                    | -                                   | New York               | 12/24/2018 09:19:31 (CST) | Pending Authorize |

## Once submitted and authorized, the newly added broker listing will be added to the **Counterparty Short Form Library**

If you have any questions or would like to suggest a topic, please contact Processing at 214.441.8010 or processing@fhlb.com.